# Mise à niveau du logiciel de commutation Ethernet industriel 1000

### Contenu

Introduction Conditions préalables Conditions requises Components Used Configuration Rechercher la version du logiciel Images logicielles Procédure de mise à niveau Bogue commun

## Introduction

Ce document décrit les aspects de la mise à niveau ou de la mise à niveau du logiciel du périphérique.

Avec l'aide de Patricia Garcia, ingénieur TAC Cisco.

## Conditions préalables

#### **Conditions requises**

Aucune spécification déterminée n'est requise pour ce document.

#### **Components Used**

Les informations contenues dans ce document sont basées sur la plate-forme Ethernet industrielle (IE) 1000 et les versions logicielles 1.6 et 1.7.

The information in this document was created from the devices in a specific lab environment. All of the devices used in this document started with a cleared (default) configuration. Si votre réseau est en ligne, assurez-vous de bien comprendre l'incidence possible des commandes.

### Configuration

**Remarque** : Vous ne pouvez pas utiliser l'interface de ligne de commande (CLI) pour installer, mettre à niveau ou rétrograder le logiciel du périphérique, mais uniquement l'accès par le protocole HTTP (Hypertext Transfer Protocol).

### Rechercher la version du logiciel

Le fichier IOS de la mise à niveau logicielle Cisco est stocké sur le périphérique flash de la carte système (flash:).

Afin de voir l'IOS actuel utilisé par IE 1000, accédez au tableau de bord principal, les informations se trouvent sur Switch information>Active Image.

#### **Images logicielles**

Page de téléchargement Cisco.

https://software.cisco.com/download/home/286307896/type/286309642/release/

| Libérer | Nom de fichier                      |
|---------|-------------------------------------|
| 1.8.2   | ie1000-universalk9-mz.SPA.1.8.2.bin |
| 1.8.1   | ie1000-universalk9-mz.SPA.1.8.1.bin |
| 1.8.0   | ie1000-universalk9-mz.SPA.1.8.0.bin |
| 1.7.0   | ie1000-universalk9-mz.SPA.1.7.0.bin |
| 1.6     | ie1000-universalk9-mz.SPA.1.6.bin   |
| 1.3     | ie1000-universalk9-mz.SPA.1.3.bin   |

Attention : Ne mettez pas votre commutateur hors tension et hors tension tant que la mise à niveau est en place.

#### Procédure de mise à niveau

Étape 1. Copiez la nouvelle image sur le commutateur. Le Gestionnaire de périphériques permet de charger des fichiers localement à partir du PC utilisé ou à partir du serveur TFTP (Trivial File Transfer Protocol).

Accédez à Admin>Gestion des fichiers>Mise à niveau logicielle. Sélectionnez le bouton **Sélectionner un fichier**.

Une fois le fichier chargé, sélectionnez le bouton Charger.

| Cisco IE1000 Solution<br>Cisco Device Manager - Switch                                                       | 🔿 Dashboard                                              | Configure T                         | Monitor 🔻                       | Admin 🔻                    |  |
|----------------------------------------------------------------------------------------------------|----------------------------------------------------------|-------------------------------------|---------------------------------|----------------------------|--|
| S File Management   Software Update                                                                          |                                                          |                                     |                                 |                            |  |
| Active Image : ie1000, Software(ie1000-universalk9),<br>Backup Image : ie1000, Software(ie1000-universalk9), | , Version(1.7.0), Build Da<br>, Version(1.8.0),Build Dat | te(2018-04-30T1<br>te(2018-07-27T10 | 5:34:08+05:30<br>):42:20+05:30) | )                          |  |
| ▼ Software update                                                                                            |                                                          |                                     |                                 |                            |  |
| Click on browse to select an image Seleccionar archivo No se eligió archivo                                  |                                                          |                                     |                                 |                            |  |
| (OR) TFTP Address: Image location                                                                            | on:                                                      |                                     |                                 |                            |  |
| Update                                                                                                    |                                                          |                                     | Status                          |                            |  |
| 1. Loading the bin file to the switch                                                                        |                                                          |                                     | Status                          |                            |  |
| 2. Software image is installed. Attempting to connect.                                                       |                                                          |                                     |                                 |                            |  |
| Swap to backup image Swap to backup image :      (ie1000, 5)                                                 | Software(ie1000-universa                                 | lk9), Version(1.8.                  | 0),Build Date(2                 | 018-07-27T10:42:20+05:30)) |  |
| Submit                                                                                                    |                                                          |                                     |                                 |                            |  |

Étape 2. Vérifiez que vous pouvez confirmer l'IOS en cours d'utilisation une fois la mise à niveau terminée si vous accédez au commutateur par Secure Shell (SSH) ou HTTP.

| Switch# show version                                |
|-----------------------------------------------------|
| MAC Address : cc-70-ed-d1-16-80                     |
| Previous Restart : Cold                             |
| System Contact :                                    |
| System Name : Switch                                |
| System Location :                                   |
| System Time : 2021-04-15T18:41:55+00:00             |
| System Uptime : 00:05:31                            |
|                                                     |
| Bootloader                                          |
|                                                     |
| Image : RedBoot (bootloader)                        |
| Version : version 1_31-865/966                      |
| Date : 15:14:13, Jun 1 2016                         |
| Active Image                                        |
| Tmage : iel000-universalk9-mg GDA 1 6 hin (nrimary) |
| Nersion : $1.6\pm2017-04-05\pm23:06:27+00:00$       |
| Date : $2017-04-05T17:25:27+02:00$                  |
|                                                     |

#### Upload filename : ie1000-universalk9-mz.SPA.1.6.bin

Port Count : 10
Product : Cisco IE1000 Switch
Software Version : 1.6#2017-04-05T23:06:27+00:00
Build Date : 2017-04-05T17:25:27+02:00
Code Revision : 510f5011c13892039fba9df91dda1ebf7e4fd752

**Note**: Afin de voir reflété la modification sur l'interface utilisateur Web (WebUI), fermez la session et nettoyez les cookies de votre navigateur.

#### Switch Information

HostName : Switch IP Address : 10.31.120.10 MAC Address : CC:70:ED:D1:16:80 Product ID : IE-1000-8P2S-LM CIP Revision : 1.001 CIP Serial Number : 39D11680 Serial Number : DNI2309003Q Active Image : ie1000-universalk9(1.6) Backup Image : ie1000-universalk9(1.7.0) Contact : Location :

#### **Bogue commun**

Identifiant CSCvh19579 Description Après avoir tapé l'adresse IP du périphérique dar navigateur, la page Nom d'utilisateur/Mot de pass

apparaît. Après avoir entré les détails, le lanceme DM prend environ 20 secondes.